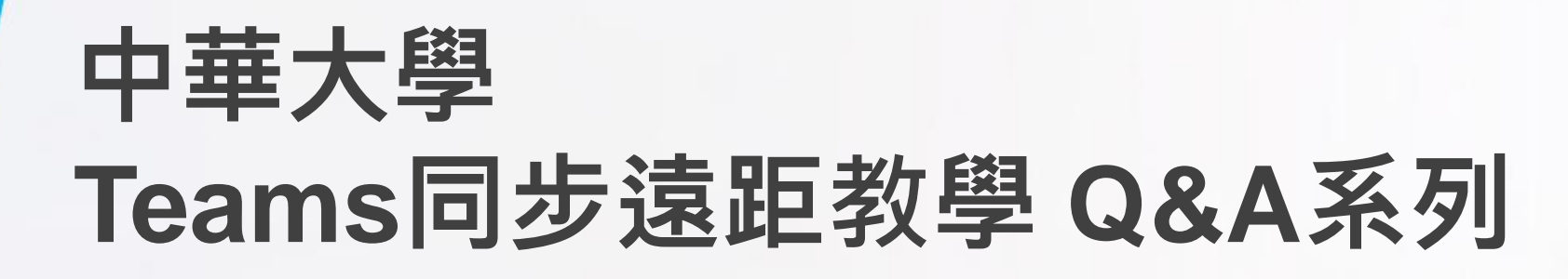

(1)如何使用排程會議?(後續師生可從行事曆進入會議)(2)如何避免學生亂踢他人、靜音他人及變更錄製狀態?(3)如何避免學生於頻道中張貼訊息(立即開會)?

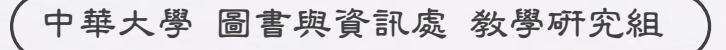

Office of Library & Information Services - Division of Education Support

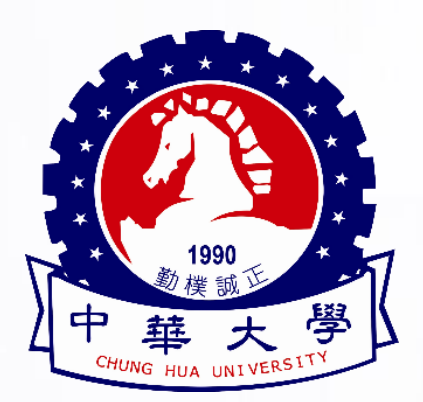

建議採用此方式建立上課時段,對於師生都方便!

- ■為什麼我要改用排程會議?有什麼好處呢?
  - √一目瞭然
    - 師生於「行事曆」頁面就可以清楚上課時程,並於上課時段可點選「加入」開始上課
  - ✓解決學生亂踢他人、靜音他人及搶奪簡報控制權的亂象
    - 只有排程會議才可以設定「會議選項」
    - 會議選項中可以設定「誰可以簡報?」(預設是每個團隊成員主持人,所以....)
    - 改設為「只有我」後,只有建立會議的是「主持人」,其他人都是「出席者」
       學生就不能亂踢人、靜音他人,也不能搶簡報控制權囉!
- ■我們強烈建議您改用此方式建立會議
  - Android手機只可用此方式建立會議

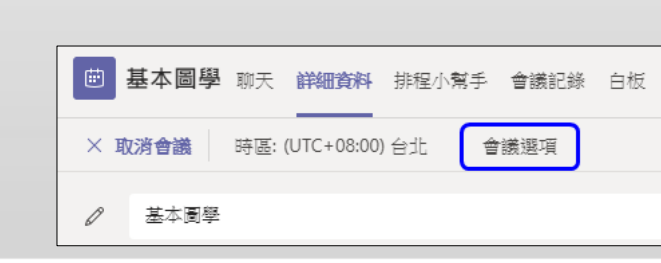

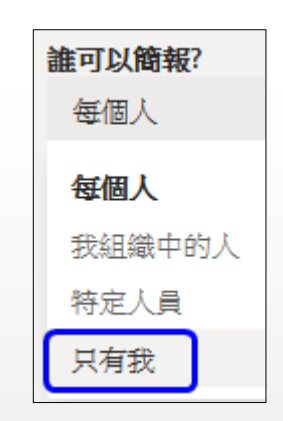

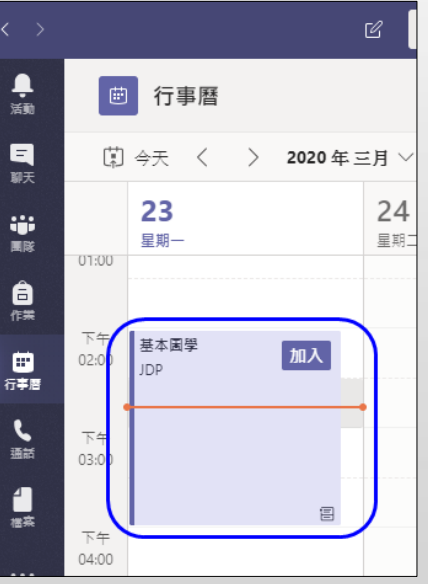

#### Step 1

- 左方選單中點選「**行事曆**」,點選右上角「新增會議」或點選欲上課時間點建立會議,亦或是由前述團隊貼文
 中點選 ④ 後,選擇「排程會議」。

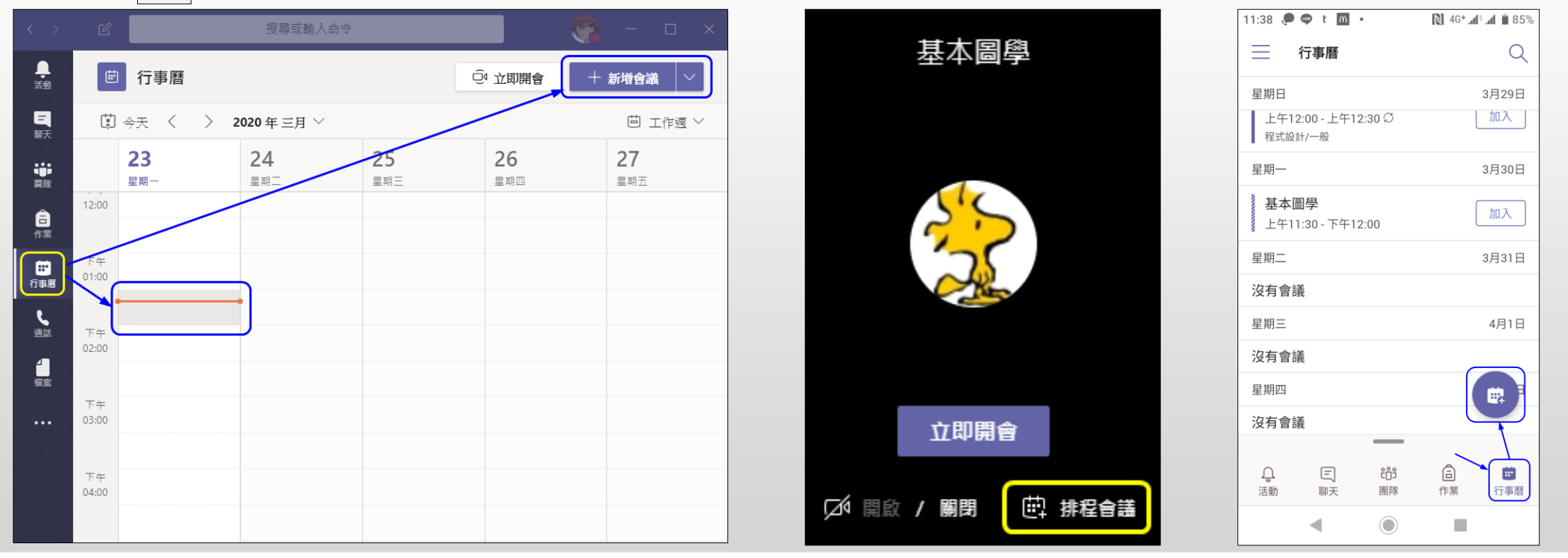

#### Step 2

- 「**標題」**填入**課程名稱・「頻道」**選擇**開課名稱**下的<mark>一般</mark>頻道<sup>,</sup>「**會議詳細資料」**可填寫學生上課注意事項

| < >            | ☑ 授尋或輸入命令 ◎ ● □ ×                                                                                                    |
|----------------|----------------------------------------------------------------------------------------------------|
| <b>臭</b><br>活動 | ● 新增會議 詳細資料 排程小幫手                                                                                                    |
| 国朝天            | 時區: (UTC+08:00) 台北 ∨                                                                                                    |
| <b>い</b><br>国际 |                                                                                                    |
| 合<br>作業        | 양<新增出席者         + 列席                                                                                                    |
|                |                                                                                                    |
| د              | 2020年3月23日 下午2:30 ~ 30 分鐘 ● 全天                                                                                                    |
| 388A           | Q 不重複.                                                                                                    |
| 槛实             |                                                                                                    |
|                | ◎ 新增位置                                                                                                    |
|                | $\stackrel{:=}{=}$ <b>B</b> $I \cup \mathfrak{S}   \forall' A = \mathfrak{A} = \mathfrak{K} = \mathcal{I}_{x}   \leftarrow \mathcal{I}_{x} = \cdots$ |
| 唐用程式           | 1. 請先下載課程素材檔,並解壓縮<br>2. 請進入會議後,關閉麥克風,要發言時再開啟麥克風                                                                                                    |
| ?<br>說明        |                                                                                                    |

#### • Step 3

### - 師生的行事曆中就會多出一個課程會議出現,到了上課時間,師生就可以點「**加入」**開始上課囉!

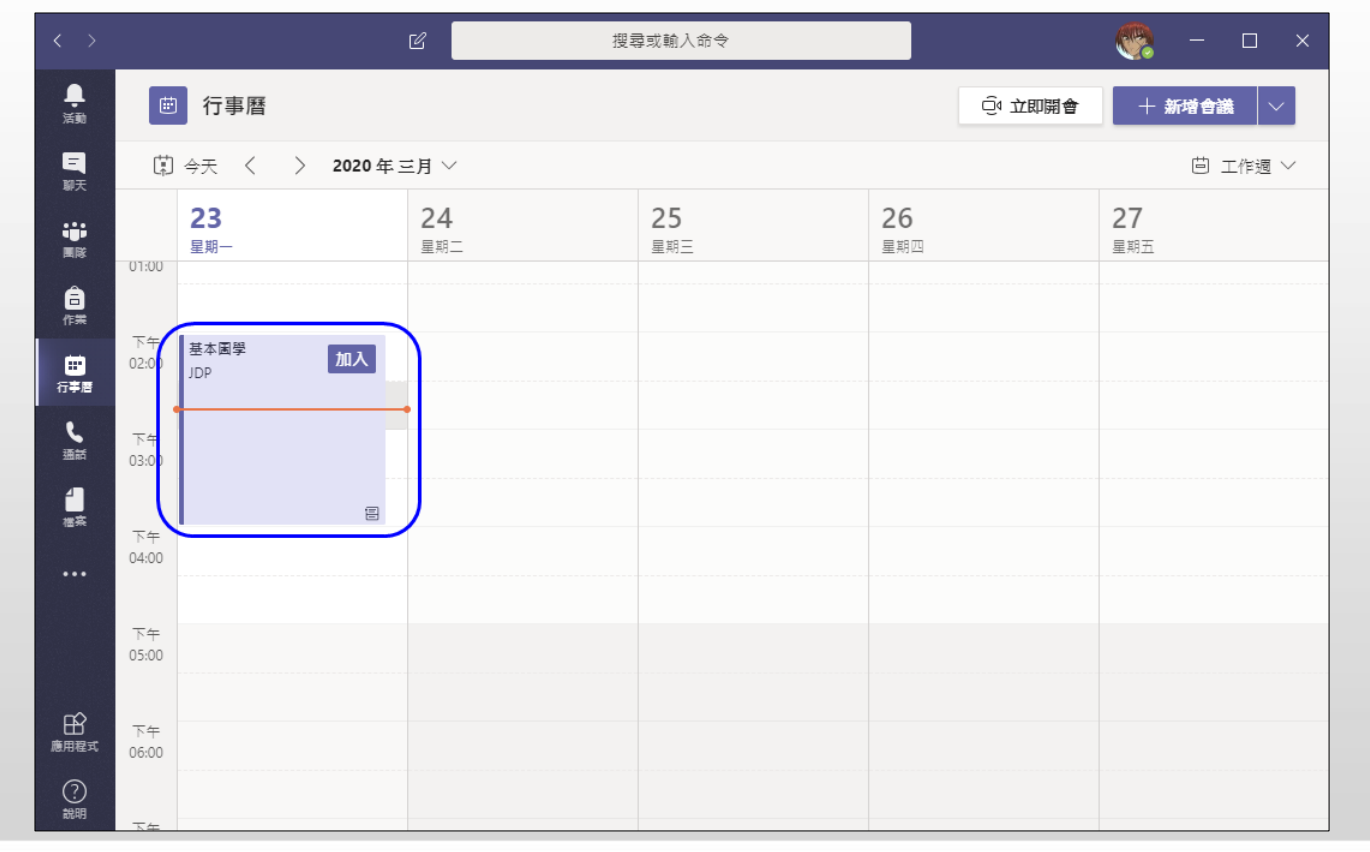

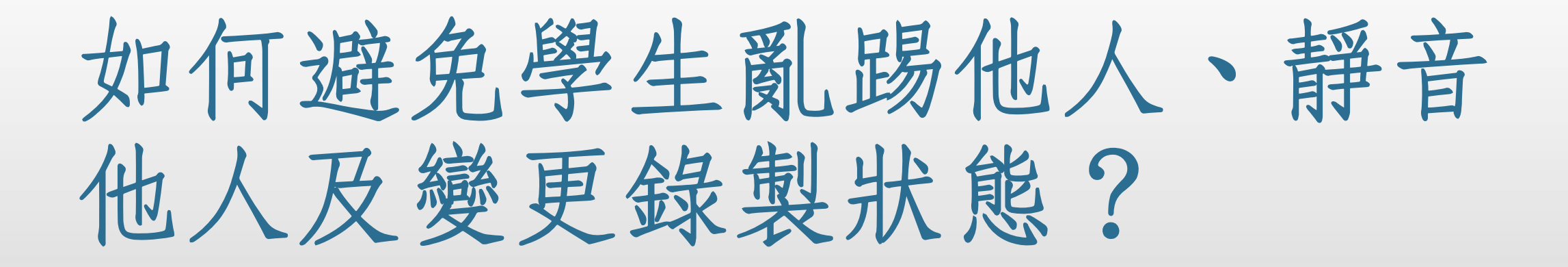

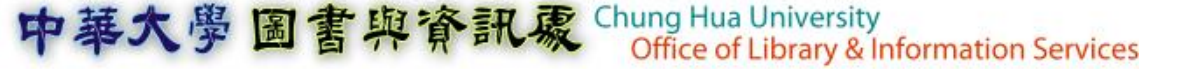

#### Step 1

- 當您剛建立完一個排程會議, 行事曆中就會多出一個會議, 請在會議區塊中點滑鼠左鍵兩下(不是點加入喔!)

| < >             |                    | Ľ                | 搜尋或輸入命令                     |                  | × 🗆 – 🧖          |                               |
|-----------------|--------------------|------------------|-----------------------------|------------------|------------------|-------------------------------|
| <br>活動          | ☺ 行事曆              |                  |                             | Ú Ť              | 即開會 + 新塔會議 >     |                               |
| 軍               | □ 今天 〈 〉 2020年三月 ~ |                  |                             |                  | □ 工作週 ∨          | 註:當您剛建立完一個排程會                 |
| ••••<br>图除      | <b>23</b><br>星期一   | <b>24</b><br>星期二 | <b>25</b><br><sub>星期三</sub> | <b>26</b><br>星期四 | <b>27</b><br>星期五 | 議,可能會看到灰底及右下角<br>在轉圈圈,請你稍等—下雨 |
| 合<br>作業         |                    |                  |                             |                  |                  | 選或先去建立其他排程會議                  |
| <b>…</b><br>行事層 | 下午<br>02:0)<br>JDP | 加入               |                             |                  |                  |                               |
| し、通話            | 下午<br>03:00        |                  |                             |                  |                  | 基本圖學                          |
| 4<br>桂东         | Tt                 | 8                |                             |                  |                  | 法德州                           |
|                 | 04:00              |                  |                             |                  |                  |                               |
|                 | 下午<br>05:00        |                  |                             |                  |                  | 基本圖學加入                        |
| 唐用程式            | 下午<br>06:00        |                  |                             |                  |                  | 焦德沛                           |
| ?<br>說明         | <u></u>            |                  |                             |                  |                  |                               |

- Step 2
  - 點選「**會議選項**」

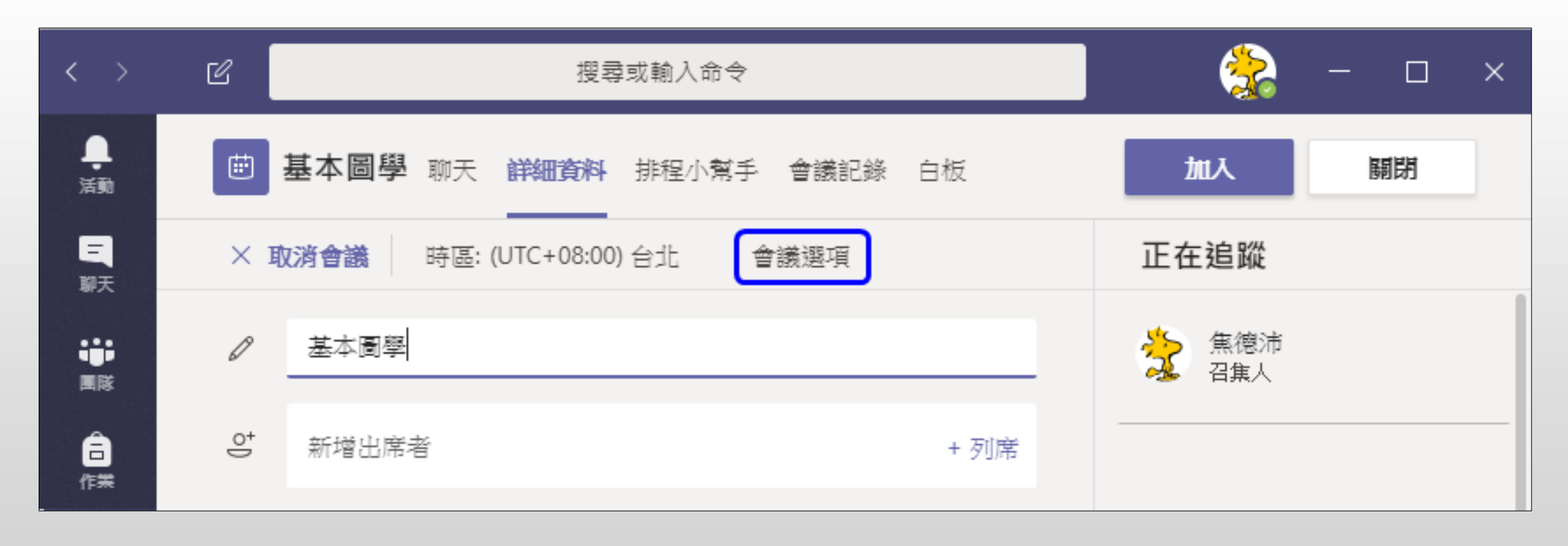

### • Step 3

- 點選「會議選項」後·會使用瀏覽器開啟網頁
- 第一次使用會要求您再次登入 (請注意帳號是否正確)
- 點選「**誰可以簡報**」右方的下拉選單 將「每個人」改為「只有我」,並按下「儲存」
- 「關閉」

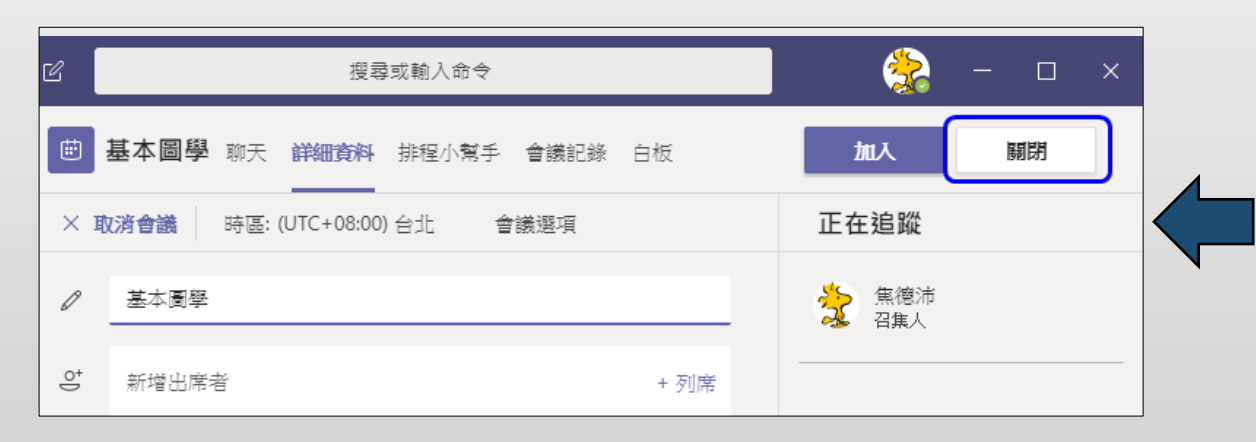

| <b>T</b>            |                                        |     |   |
|---------------------|----------------------------------------|-----|---|
| 基本圖學                |                                        |     |   |
| <ul> <li></li></ul> |                                        |     |   |
| 會議選項                |                                        |     |   |
| 誰無需先在大廳等候?          | 所有人                                    |     | ~ |
| 誰可以簡報?              | —————————————————————————————————————— |     | ~ |
|                     | 每個人                                    | 山的人 |   |
|                     | 我想。<br>特先 <mark>大</mark> 人             |     |   |
|                     | 只有我                                    |     |   |

- 誰可以簡報? - 每個人 果有我 男子
  - 所有團隊的成員都是主持人
  - 每個人都可以把其他人設為靜音(將參與者設為靜音)
  - 每個人都可以把其他人踢出會議(移除參與者)
  - 每個人都可以「開始錄製」及「結束錄製」

每個人

- 每個人都可以「分享」
- 只有我
  - 只有建立會議的人(召集人)是主持人
  - 其他人都是出席者
  - 出席者不能隨意分享、搶奪簡報控制權、錄製會議、把其他人設為靜音、踢出會議

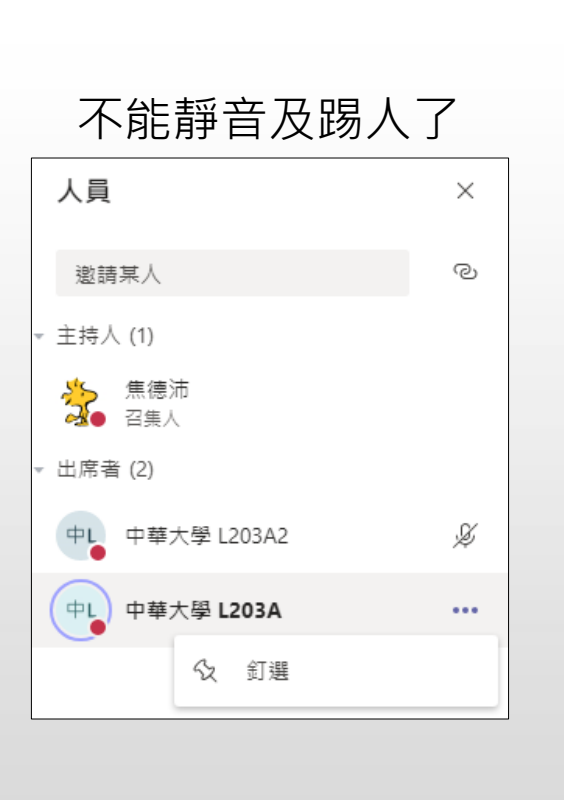

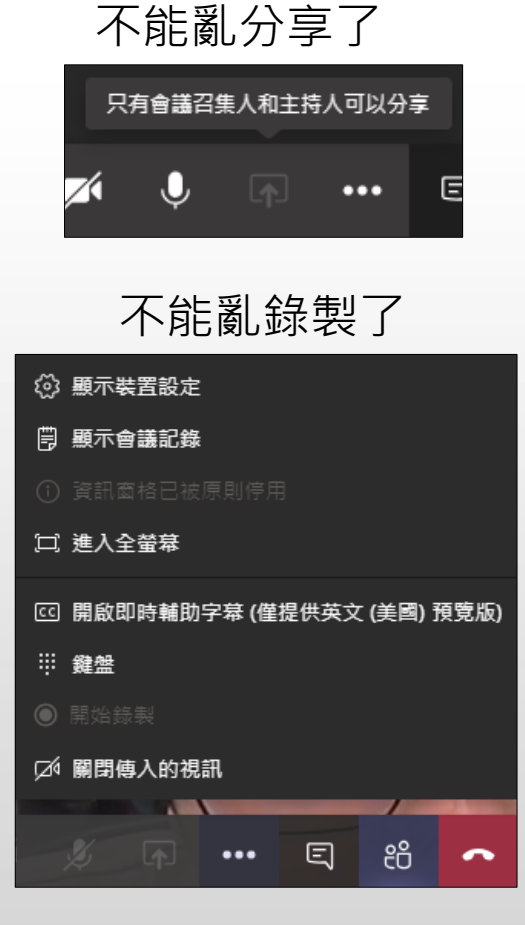

- ■那要怎麼讓學生「分享」畫面出來呢?
  - 點選「顯示參與者」圖示
  - 點選要分享的學生,將其「設為主持人」
  - 這樣就OK囉!

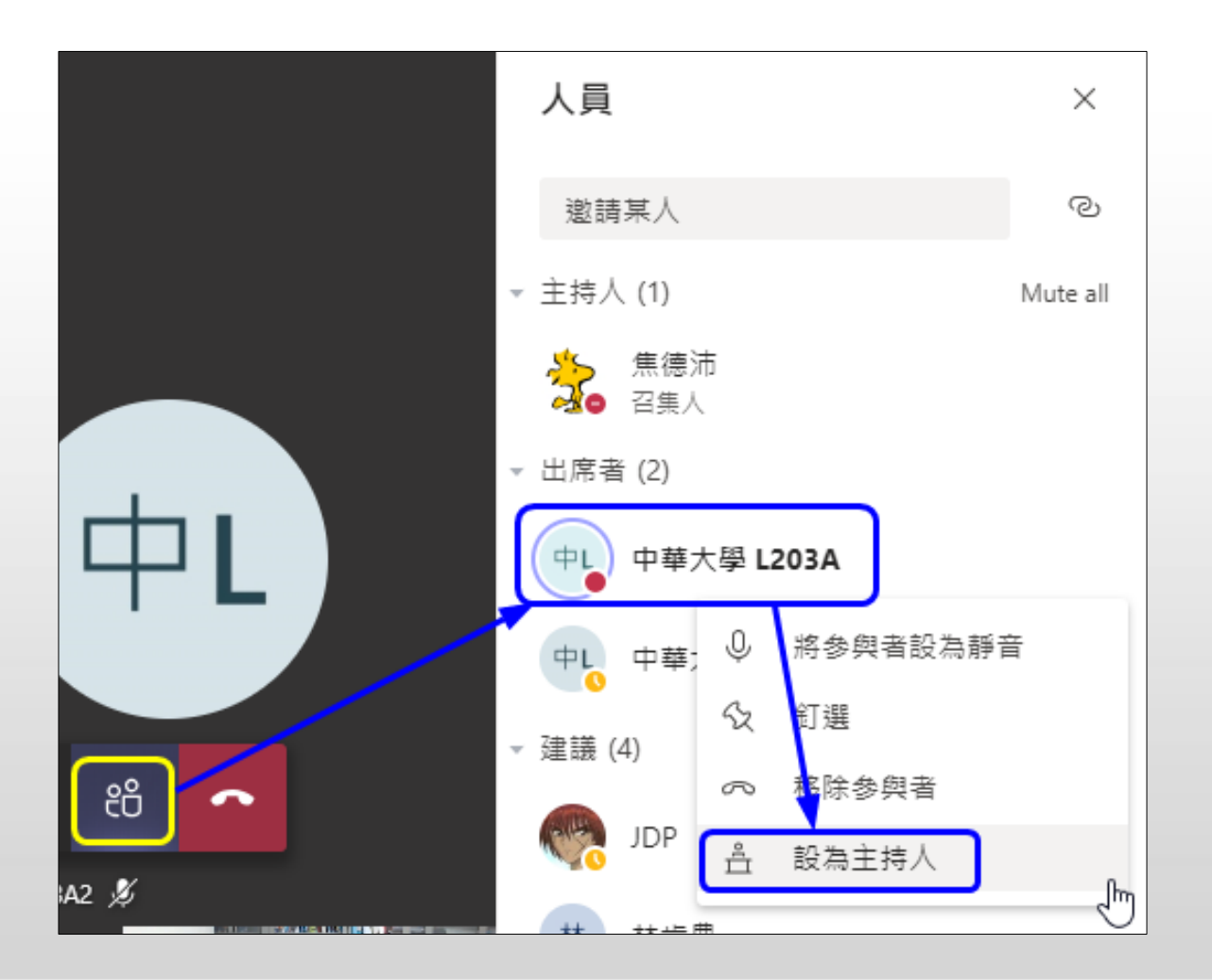

# 補充說明:如何避免學生於頻道中張貼訊息(立即開會)?

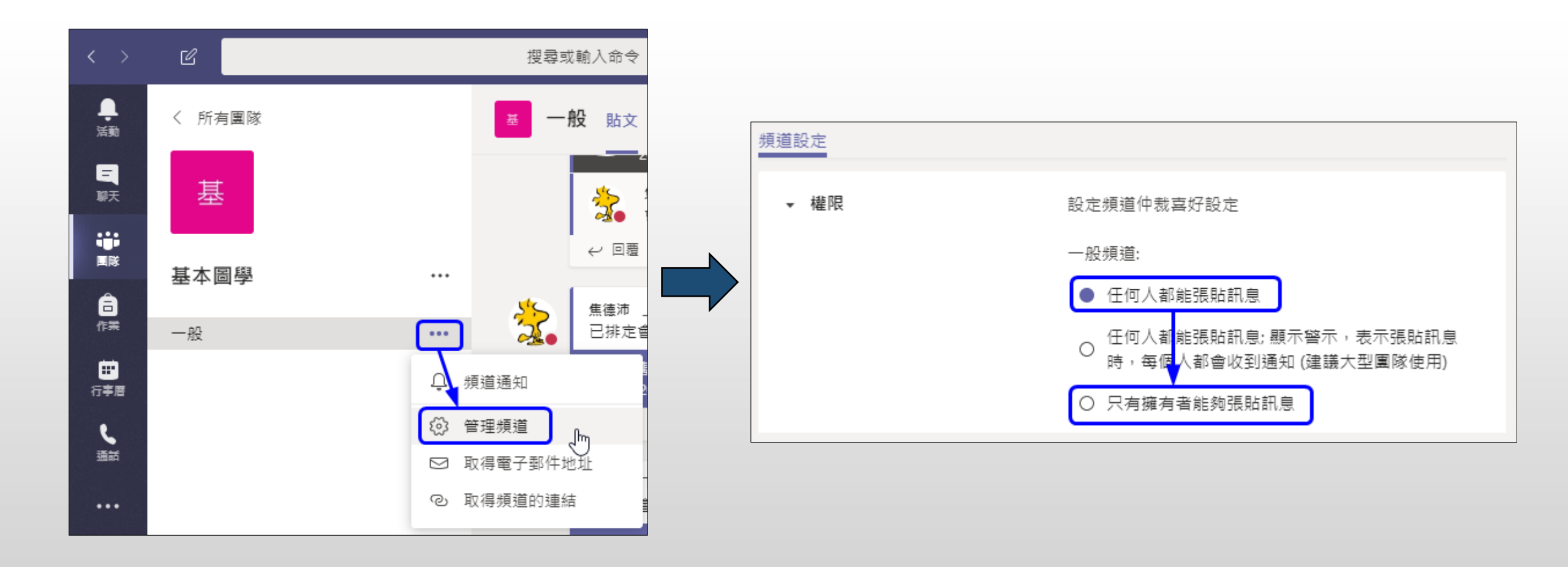